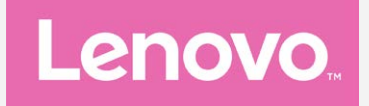

# Lenovo K5 Használati útmutató V1.0

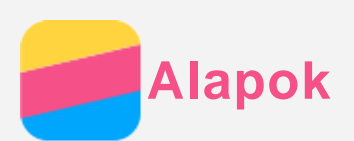

Mielőtt felhasználná ezt az információt és a támogatott terméket, olvassa el a következőket:

- Gyors használatba vételi útmutató
- Jogi nyilatkozatok
- Függelék

A *Gyors használatba vételi útmutató* és a *Jogi nyilatkozatok* felkerültek a webhelyre a http://support.lenovo.com címre.

#### Lenovo Companion

Segítségre van szüksége? A Lenovo Companion alkalmazás közvetlen hozzáférést biztosít a Lenovo webes segítségéhez és fórumaihoz\*, a gyakori kérdésekhez és válaszokhoz\*, a rendszerfrissítésekhez\*, a hardverfunkciók tesztjéhez, jótállási állapot ellenőrzéséhez\*, szervizkérésekhez\*\* és javítási állapothoz\*\*.

#### Megjegyzés:

- \* adathálózati hozzáférés szükséges.
- \*\* nem minden országban használható.
- Az alkalmazást két módon szerezheti be:
- A Google Play áruházban keresse meg és töltse le az alkalmazást.

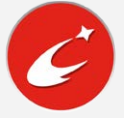

• Egy Lenovo Android eszközzel olvassa be a következő QR-kódot.

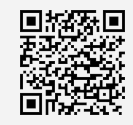

#### Műszaki adatok

Ez a rész csak a vezeték nélküli kommunikációval kapcsolatos adatokat tartalmazza. A telefon műszaki adatainak teljes listája a http://support.lenovo.com weboldalon található

| Adat      | LTE\WCDMA\GSM                                                                                                    |  |
|-----------|----------------------------------------------------------------------------------------------------|--|
|           | Megjegyzés: egyes országokban az LTE nem támogatott. A<br>szolgáltatótól megtudhatja, hogy az Ön okostelefonja az Ön |  |
|           | országában működik-e az LTE hálózatokkal.                                                                            |  |
| WLAN      | WLAN 802.11 b/g/n                                                                                                    |  |
| Bluetooth | Bluetooth 4.1                                                                                                    |  |
| GPS       | Támogatott                                                                                                    |  |
| GLONASS   | Támogatott                                                                                                    |  |

## Kezdőképernyő

A kezdőképernyő a telefon használatának kiindulópontja. Az Ön kényelme érdekében a kezdőképernyőn már alapértelmezésben számos hasznos alkalmazás és widget található.

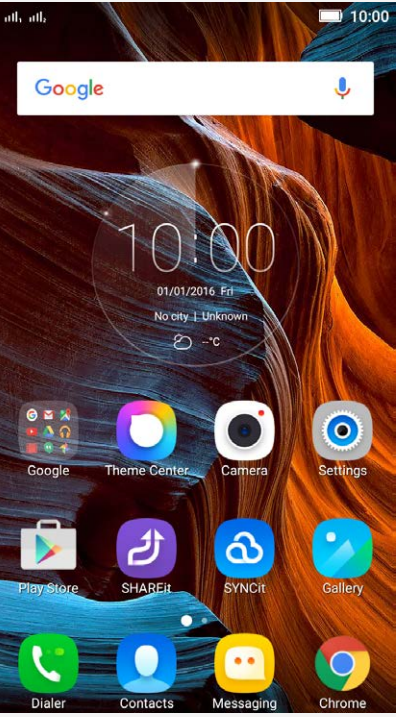

Megjegyzés: A készülék jellemzői és kezdőképernyője a földrajzi helytől, nyelvtől, szolgáltatótól és típustól függően más és más lehet.

#### Kezdőképernyők kezelése

Kezdőképernyőt lehet hozzáadni, áthelyezni vagy törölni.

 Koppintson a Multitask gombra, majd lépjen a szerkesztés-módba.
 Vagy a kezdőképernyő egy üres területét megérintve és az ujját rajta tartva gyorsan meg lehet nyitni a szerkesztés módot.

## Javaslat: az alapértelmezett kezdőképernyő tetején a 🛈, a többi kezdőképernyő

#### tetején a 🖤 ikon látható.

- 2. Tegye a következők valamelyikét:
  - Kezdőképernyő hozzáadásához érintse meg a + ikont.
  - Egy kezdőképernyő áthelyezéséhez tegye az ujját a képernyőre és hagyja rajta, amíg a mérete kissé megnő, ezután húzza az új helyre, majd emelje fel az ujját.
  - Üres kezdőképernyő törléséhez a képernyőn érintse meg a imes ikont.
  - Egy kezdőképernyő alapértelmezetté tételéhez a képernyő ikonján érintse meg a jelölést.

#### A szerkesztés mód használata

A szerkesztés-módban widgetet vagy alkalmazást lehet hozzáadni, alkalmazásmappákat lehet létrehozni és alkalmazásokat lehet törölni.

- Koppintson a Multitask gombra, majd lépjen a szerkesztés-módba.
  Vagy a kezdőképernyő egy üres területét megérintve és az ujját rajta tartva gyorsan meg lehet nyitni a szerkesztés módot.
- 2. Tegye a következők valamelyikét:
  - Koppintson a WIDGETEK lehetőségre egy widget hozzáadásához a kezdőképernyőhöz, húzza el jobbra vagy balra a widgetet, válassza ki a kívánt típust, koppintson a widgetre a kezdőképernyőhöz adáshoz, vagy hosszan érintse meg a widgetet, amíg az ikon mérete megnő, húzza a kívánt helyre, és emelje fel az ujját.
  - Widget vagy alkalmazás mozgatásához hosszan érintse meg az ikont, amíg a mérete

kissé megnő, húzza a kívánt helyre, majd emelje fel az ujját.

- Alkalmazásmappa létrehozásához hosszan érintse meg az alkalmazás ionját, amíg a mérete kissé megnő, majd húzza bele egy másik alkalmazásba.
- Egy alkalmazás törléséhez hosszan érintse meg az alkalmazást, csúsztassa az ujját a

képernyő felső széle felé, majd húzza ki az alkalmazást a *konra. Megjegyzés: a rendszeralkalmazásokat nem lehet törölni. Ha rendszeralkalmazást* 

próbál törölni, a képernyő tetején csak a 🛈 ikon jelenik meg.

#### Háttérkép módosítása

- 1. Koppintson a Multitask gombra, majd a HÁTTÉRKÉPEK lehetőségre.
- 2. Tegye a következők valamelyikét:
  - Ha egy fényképet szeretne háttérképnek beállítani, koppintson a Téma > Háttérképek >Választás a fotóalbumból lehetőségre, válassza a Galéria vagy Fotók lehetőséget, jelöljön ki és vágjon ki egy képet, majd koppintson az Alkalmaz lehetőségre.
  - Háttérkép használatához csúsztassa el a háttérképek ikonjait és koppintson a kívánt háttérképre .

## Képernyőgombok

A telefonon három gomb van.

- Multitask gomb: A ikonra koppintva megjelenítheti a menüpontokat. A Multitask gombot hosszan megérintve a futó alkalmazások jelennek meg. Ezután a következőket teheti:
  - Egy alkalmazásra koppintva megnyithatja az alkalmazást.
  - A imes ikonra koppintva le lehet állítani a futó alkalmazást.
  - Az Összes törlése lehetőségre koppintva leállíthat minden alkalmazást.
- Kezdőképernyő gomb: A △ ikonra koppintva az alapértelmezett kezdőképernyő jelenik meg.

## Képernyő zárolása

A telefon bekapcsolt állapotában a Be/Ki gombot megnyomva manuálisan zárolni lehet a képernyőt. A Be/Ki gombot ismét megnyomva a zárolási képernyő jelenik meg, majd ezt alulról felfelé húzva ki lehet kapcsolni a képernyőzárat.

Megjegyzés: az alapértelmezett képernyőzárolási mód a csúsztatás. A képernyőzárolás megváltoztatását lásd a **Beállítások** "képernyőzár" részében.

## Értesítések és gyorsbeállítások

Az Értesítések panel (lásd 1. ábra: Értesítések) a nem fogadott hívásokról, az új üzenetekről és a folyamatban lévő tevékenységekről, például fájlletöltésről értesít. A Gyorsbeállítások panel (lásd 2. ábra: Gyorsbeállítások) a gyakran használt beállításokat, pl. a WLAN-kapcsolót tartalmazza.

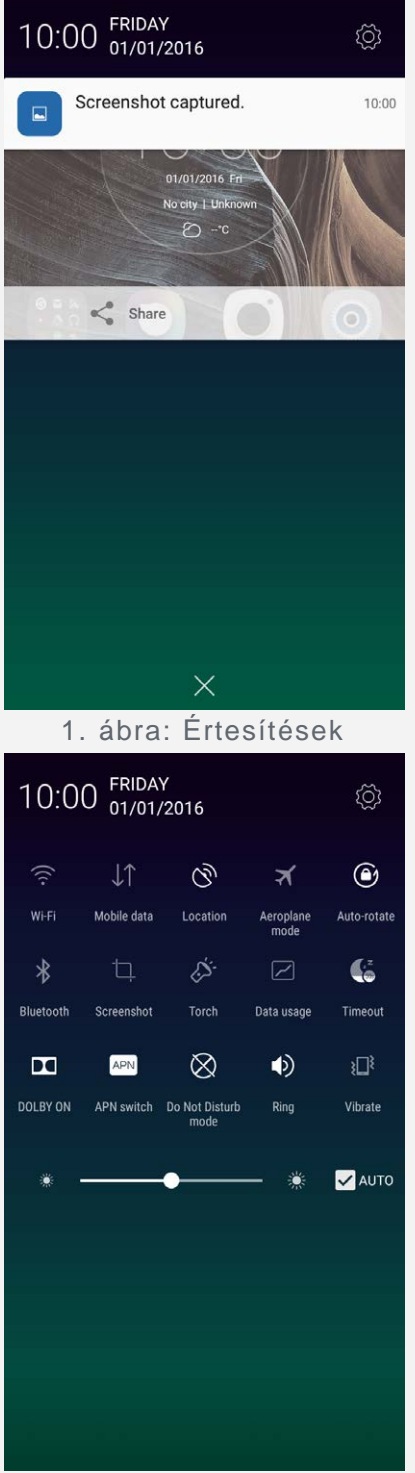

2. ábra: Gyorsbeállítások

A következők valamelyikét teheti:

- Az értesítések megtekintéséhez egy ujját csúsztassa felülről lefelé a képernyőn.
- Az értesítések panel bezárásához egy ujját csúsztassa alulról felfelé a képernyőn.
- Egy értesítés figyelmen kívül hagyásához jobbra vagy balra csúsztassa át az ujját az értesítésen.
- Minden értesítés figyelmen kívül hagyásához koppintson az Értesítések panel alján található X ikonra.
- A Gyorsbeállítások megnyitásához csúsztassa egy ujját kétszer vagy két ujját egyszer felülről lefelé a képernyőn.
- A Gyorsbeállítások bezárásához csúsztassa egy ujját kétszer vagy két ujját egyszer alulról felfelé a képernyőn.

#### USB-csatlakoztatás

Ha a telefont USB-kábellel a számítógéphez csatlakoztatja, az Értesítés panelen értesítés jelenik meg, például "Médiaeszközként csatlakoztatva". Az értesítésre koppintva a következő lehetőségek közül választhat:

- Médiaeszköz (MTP): Válassza ezt, ha médiafájlokat, például fényképet, videót vagy csengőhangot szeretne átmásolni a telefon és a számítógép között.
- Kamera (PTP): válassza ezt, ha csak fényképet és videót szeretne átmásolni a telefon és a számítógép között.
- **USB tárolóeszköz**: Válassza ezt, ha a külső tárolókártyát egy U disk eszközön lévő fájlok replikálásához kívánja használni. A beépített kártya nem támogatja az U disk üzemmódot.
- **Csak töltés**: válassza ezt minden más USB-funkció letiltásához, az USB-töltés gyorsításához és az energiafogyasztás csökkentéséhez.
- **USB hibakeresés**: Ebben a módban hibakeresést végezhet. Ezután a telefon adatait a számítógépen futó programokkal (például Idea Tool) kezelheti.

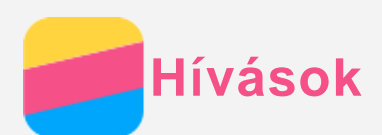

#### Hívás kezdeményezése

#### Hívószám kézi tárcsázása

- 1. Nyissa meg a Telefon alkalmazást.
- 2. Ha szükséges, a **Telefon** panelen a **Telefon** ikonra koppintva jelenítse meg a billentyűzetet.
- 3. Írja be a hívni kívánt telefonszámot, koppintson a  $\checkmark$  ikonra, vagy ha a telefonja két SIMkártyát használ, koppintson a  $\checkmark$  vagy  $\checkmark$  ikonra.

#### Hívás a hívásnaplóból

- 1. Nyissa meg a Telefon alkalmazást.
- 2. Koppintson a Hívásnapló fülre.
- 3. Nézze meg a nem fogadott, kimenő és bejövő hívásokat, vagy az összes hívást, koppintson a hívni kívánt bejegyzésre, majd a vagy ikonra koppintva indítsa a hívást.

#### Kapcsolat hívása

- 1. Nyissa meg a Telefon alkalmazást.
- 2. Koppintson a Kontaktok fülre.
- 3. Keresse meg a hívandó felet, és a nevére koppintva megjelennek az adatai.
- 4. Koppintson a hívni kívánt telefonszámra, vagy ha a telefonja két SIM-kártyát használ, koppintson a vagy 2 ikonra.

## Hívás fogadása

#### Hívás fogadása vagy visszautasítása

Ha a képernyő nincs zárolva, a **FOGAD** ikonra koppintva fogadhatja, vagy az **ELUTASÍT** ikonra koppintva elutasíthatja a hívást. A felbukkanó ablakra koppintva a választási lehetőségek jelennek meg, amelyekkel a következőket teheti:

- A hívó képét a 🛇 ikonra húzva fogadhatja a hívást.
- A hívó képét a 🔿 ikonra húzva visszautasíthatja a hívást.
- A hívó képét a W ikonra húzva visszautasíthatja a hívást 10 perc vagy 1 óra múlva esedékes visszahívással.
- A hívó képét a 
   ikonra húzva visszautasíthatja a hívást egy előre beállított üzenet
   elküldésével.

Ha a képernyő zárolva van, akkor a választási lehetőségek közvetlenül jelennek meg.

#### Beszélgetés elnémítása

A beszélgetést a következő módokon lehet elnémítani:

- Nyomja meg a hangerő le-gombot.
- Nyomja meg a Be/Ki gombot.

#### Lehetőségek beszélgetés közben

Beszélgetés közben a következő lehetőségeket választhatja a képernyőn:

- Új hívás: megjelenik a billentyűzet, így Ön hívhat mást.
- Tartás: a beszélgetés tartásba helyezése és visszavétele.

- Lezárás: a mikrofon ki- vagy bekapcsolása.
- Rögzítés: a beszélgetés felvételének indítása vagy leállítása.
- Tárcsázó: a billentyűzet megjelenítése vagy elrejtése.
- Hangszóró: a hangszóró ki- vagy bekapcsolása.
- \frown: a beszélgetés befejezése.
- A hangerőt a hangerő-gombbal is lehet növelni és csökkenteni.

#### A napló használata

A napló a nem fogadott, fogadott és kimenő hívásokat, valamint az összes hívást tartalmazza. A naplóbejegyzést hosszan megérintve választómenü jelenik meg, ahol választhat egy lehetőséget. Például, az **Felvétel a partnerek közé** választásával a bejegyzést a Névjegyekhez adhatja.

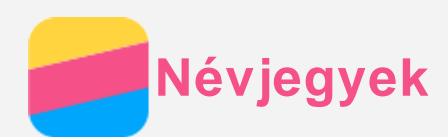

#### Névjegyek létrehozása

#### 1. Nyissa meg a Kontaktok alkalmazást.

- 2. Koppintson a + ikonra.
- 3. Írja be a kapcsolat adatait.
- 4. Érintse meg a Mentés elemet.

#### Kapcsolat keresése

- 1. Nyissa meg a Kontaktok alkalmazást.
- 2. Tegye a következők valamelyikét:
  - A névjegyek listáját fel-le görgetve keresse meg a kívánt kapcsolatot.
    Tipp: A névjegyek listájának jobb oldalán betűk segítik a gyorsabb keresést. Egy betűre koppintva az azzal kezdődő kapcsolatnevek jelennek meg.
  - Koppintson a keresés mezőre és írja be a kapcsolat nevének első betűit.

#### Névjegyek szerkesztése

- 1. Nyissa meg a Kontaktok alkalmazást.
- 2. Keresse meg a szerkeszteni kívánt névjegyet és koppintson rá.
- 3. Koppintson a 🖉 ikonra, majd szerkessze a névjegy adatait.
- 4. Érintse meg a Mentés elemet.

#### Névjegy törlése

- 1. Nyissa meg a Kontaktok alkalmazást.
- 2. Hosszan érintse meg a bejegyzést, majd koppintson a Névjegy törlése lehetőségre.
- 3. Koppintson az OK gombra.

#### Kapcsolat importálása

- 1. Nyissa meg a Kontaktok alkalmazást.
- Koppintson a \*\*\* ikonra, majd a További funkciók és beállítások > Kontaktok exportálása/importálása lehetőségekre.
- 3. Koppintson az **Importálás a tárolóból** lehetőségre, jelöljön ki egy vagy több fájlt, majd koppintson az **Importálás** menüpontra.

#### Kapcsolat exportálása

- 1. Nyissa meg a Kontaktok alkalmazást.
- Koppintson a \*\*\* ikonra, majd a További funkciók és beállítások > Kontaktok exportálása/importálása lehetőségekre.
- 3. Koppintson az Exportálás a tárolóba, majd az OK lehetőségre.

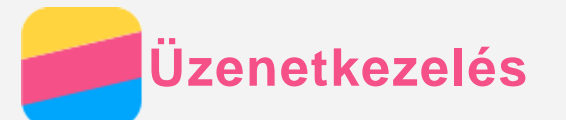

## Üzenet küldése

Az Üzenetkezelés alkalmazással szöveges és multimédia-üzeneteket lehet küldeni.

- 1. Nyissa meg az Üzenetek alkalmazást.
- 2. Koppintson a + ikonra.
- Koppintson a címzett szövegmezőre és írja be a kapcsolat nevét vagy telefonszámát. A beírás során megjelennek a beírt betűkkel kezdődő kapcsolatok. Jelölje ki a megfelelő kapcsolatot.

A 🔏 ikonra koppintva több címzettet is hozzáadhat.

4. Koppintson az üzenetmezőbe és írja be az üzenetet.

Tipp: ha multimédia-üzenetet szeretne küldeni, a  $\bigoplus$  ikonra koppintva jelölje ki a médiaobjektum típusát (kép vagy videoklip), majd a kívánt médiaobjektumot csatolja az üzenethez.

5. Koppintson a 🛱 ikonra, vagy ha a telefonja két SIM-kártyát használ, koppintson a 쳐 vagy 🖓 ikonra.

## Üzenet keresése

- 1. Nyissa meg az Üzenetek alkalmazást.
- 2. Koppintson a Q ikonra, majd a keresőmezőbe részben vagy egészben írja be a nevet vagy telefonszámot.

## Üzenet törlése

- 1. Nyissa meg az Üzenetek alkalmazást.
- 2. Az üzenetláncok listájában koppintson a névre vagy a telefonszámra, ekkor megjelenik az üzenetlánc.
- Hosszan érintsen meg egy üzenetet, koppintson a Törlés lehetőségre, majd az OK-ra, vagy a i ikonra koppintva jelöljön ki több törlendő üzenetet.
- 4. Ezután koppintson a 🕮 ikonra.

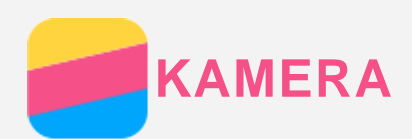

## A kamera használatának alapjai

A KAMERA alkalmazással fényképezhet és videofelvételeket készíthet.

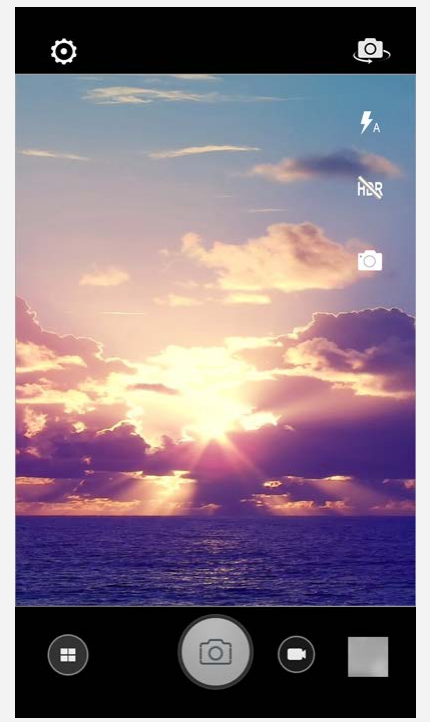

- A 🖲 ikonra koppintva válassza a kamera üzemmódot.
- A () ikonra kattintva fényképet készíthet.
- A 🕒 ikonra kattintva videofelvételt készíthet.
- A fényképezés vagy videofelvétel ikonra koppintva a **Galéria** alkalmazásban tekintheti meg a fényképeket és a videofelvételeket. A továbbiakat lásd: **Galéria**.
- A 🖸 ikonra koppintva fényképezési módot választhat.
- A 🗖 ikonra koppintva használhatja a Vakut.
- A R ikonra koppintva használható a HDR (nagy dinamikatartomány) funkció.
- A 💬 ikonra koppintva az elülső és a hátsó kamera között lehet választani.
- A 😳 ikonra koppintva a kamera további beállításait lehet elvégezni.

## Képernyőkép készítése

Képernyőkép készítéséhez egyidejűleg nyomja meg és tartsa nyomva a Be/Ki gombot és a hangerő le-gombot.

A képernyőképek alapértelmezett tárolási helye a telefon belső memóriája. A képernyőképek megtekintéséhez tegye a következők valamelyikét:

- Nyissa meg a Galéria alkalmazást és keresse meg a Képernyőkép albumot.
- Nyissa meg a Fájlböngésző alkalmazást, koppintson a ≡ elemre, és menjen a Tárolóeszközök > Belső tároló > Képek > Képernyőképek mappába.

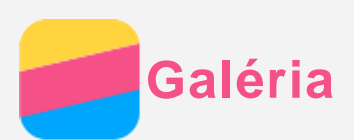

## Fényképek és videók megtekintése

- 1. Nyissa meg a **Galéria** alkalmazást.
- 2. Koppintson egy albumra.

Az alapértelmezés szerint a fényképek és videók albumokba vannak csoportosítva. Ha a fényképeket és a videókat idő szerint szeretné csoportosítani, koppintson a **d** ikonra, és válassza az **ldők** lehetőséget. Ha a fényképeket és videókat hely szerint szeretné csoportosítani, koppintson a **d** ikonra, és válassza a **Helyek** lehetőséget.

- 3. A fényképre vagy a videóra koppintva az teljes képernyőn jelenik meg.
- 4. Tegye a következők valamelyikét:
  - A képet vagy videót balra vagy jobbra húzva a következő vagy az előző képet vagy videót lehet megtekinteni.
  - Két ujját egymás felé vagy egymástól távolítva mozgatva kicsinyíteni vagy nagyítani lehet a fényképet. A nagyított kép részeit a kép eltolásával lehet megjeleníteni.
  - Videó lejátszásához koppintson a 🕑 ikonra.

## Fényképek és videók megosztása

Fénykép vagy videó megtekintése közben koppintson a  $\leq$  ikonra és jelölje ki a megosztási csatornát, pl. **Üzenetkezelés** vagy **Bluetooth**, amelyen meg szeretné osztani a képet vagy videót.

Ha egyidejűleg több fényképet és videót szeretne megosztani, végezze el a következőket:

- 1. Nyissa meg a **Galéria** alkalmazást.
- 2. A kép vagy videó megtekintése közben hosszan érintse meg a megosztani kívánt képet vagy videót, amíg az ki nem jelölődik.
- 3. Koppintson több tételre.
- 4. Koppintson a < ikonra, majd adja meg a megosztási csatornát.

## Fényképek és videók törlése

A fényképet vagy videót a koppintva, majd a **Törlés** és az **OK** lehetőségre koppintva lehet törölni.

Ha egyidejűleg több fényképet és videót szeretne törölni, végezze el a következőket:

- 1. Nyissa meg a Galéria alkalmazást.
- 2. A kép vagy videó megtekintése közben hosszan érintse meg a törölni kívánt képet vagy videót, amíg az ki nem jelölődik.
- 3. Koppintson több tételre.
- 4. Koppintson a 🔟 ikonra, majd az **OK** lehetőségre.

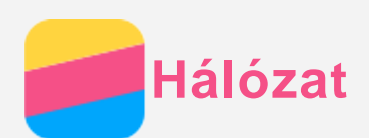

## WLAN csatlakozás

- 1. Menjen a **Beállítások > WLAN** menübe.
- 2. A WLAN bekapcsolásához koppintson a WLAN kapcsolóikonra.
- Ha szükséges, a G ikonra koppintva frissítheti a használható WLAN hotspotokat.
  Megjegyzés: a kapcsolódáshoz érvényes WLAN hotspotokat kell találni.
- 4. Az internet-csatlakozáshoz koppintson a listában az egyik WLAN hotspotra. *Megjegyzés: Titkosított hotspot esetén be kell írni a felhasználónevet és a jelszót.*

## Adatkapcsolat

Menjen a **Beállítások > Mobil adatok** menübe, és a bekapcsoláshoz koppintson a kapcsolóikonra. A kapcsoló a gyorsbeállítások lapon is megtalálható. *Megjegyzés: adatszolgáltatással rendelkező, érvényes SIM-kártyára van szüksége. Ha nincs micro-SIM kártyája, forduljon a szolgáltatóhoz.* 

## Hotspot beállítása

A WLAN Hotspot funkcióval más telefonokkal és eszközökkel oszthatja meg az internetet.

- 1. Lépjen a **Beállítások > Továbbiak > Megosztás és hord. csatl. pont** menübe.
- A bekapcsolásához koppintson a Hordozható WLAN hotspot kapcsolóikonra. Megjegyzés: a hálózatot Bluetooth megosztás vagy USB megosztás használatával is meg lehet osztani.
- 3. A **WLAN hotspot beállítása** lehetőségre koppintva meg lehet jeleníteni és módosítani lehet a WLAN konfigurációs beállításokat.

Megjegyzés: a barátaival közölje a hálózatnevét (SSID) és a jelszavát, ezután ők is csatlakozhatnak az Ön hálózatára.

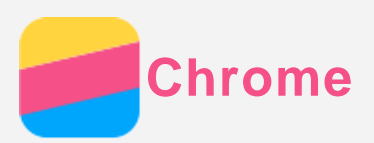

Ha a telefon WLAN vagy mobilhálózatra csatlakozik, akkor a **Chrome** alkalmazással böngészhet az interneten. A WLAN vagy mobilhálózatra csatlakozás részleteit lásd: Hálózat.

## Webhelyek felkeresése

- 1. Nyissa meg a **Chrome** alkalmazást.
- Koppintson a címmezőre, írjon be egy webcímet vagy keresőszót és koppintson a ⊖ ikonra. Tipp: A weboldalak eléréséhez nem kell a teljes, "http://" kezdetű webcímet beírni. Például a http://www.lenovo.com weboldal megnyitásához írja a címmezőbe a "www.lenovo.com" címet, és koppintson a ⊖ ikonra.
- 3. A weboldal megtekintése közben a következőket teheti:
  - Az éppen megjelenített oldal frissítéséhez koppintson a Multitask gombra vagy a ikonra, majd a C ikonra.
  - A Vissza gombra koppintva az előző weboldalra térhet vissza.
  - A Multitask gombra vagy a ikonra, majd a → ikonra koppintva a következő weboldalra ugorhat.
  - Ha egy weboldalon hosszan megérint egy képet, akkor azt a **Kép mentése** lehetőségre koppintva a telefon belső tárolójába menthet.

## Könyvjelző hozzáadása

A könyvjelzővel megjelölni kívánt weboldal megjelenítése közben koppintson a Multitask gombra, vagy a ikonra, majd a 🛱 ikonra koppintva szerkessze meg a könyvjelzőt és koppintson a **Mentés** gombra. A **Chrome** alkalmazás következő megnyitásakor koppintson a ikonra, majd koppintson a **Könyvjelzők** lehetőségre, így gyorsabban megnyithatja az adott weboldalt.

## Böngészési előzmények törlése

- 1. Nyissa meg a **Chrome** alkalmazást.
- 2. Koppintson a Multitask gombra vagy a **i**konra, majd az **Előzmények** lehetőségre.
- 3. Koppintson a **BÖNGÉSZÉSI ADATOK TÖRLÉSE...** lehetőségre, válassza ki a törölni kívánt elemet, majd koppintson a **TÖRLÉS** lehetőségre.

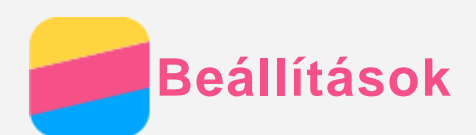

## Dátum és idő beállítása

- 1. Menjen a **Beállítások > Dátum és idő** menübe.
- 2. Tegye a következők valamelyikét:
  - A hálózati dátum és idő használatához kapcsolja be az Automatikus dátum és idő funkciót.
  - A dátum és idő manuális beállításához kapcsolja ki az **Automatikus dátum és idő** funkciót, majd koppintson a **Dátum beállítása** illetve az **Idő beállítása** lehetőségre.
  - A hálózati időzóna használatához kapcsolja be az Automatikus időzóna funkciót.
  - Az időzóna manuális beállításához kapcsolja ki az **Automatikus időzóna** funkciót, koppintson az **Időzóna kiválasztása** lehetőségre, majd válasszon egy időzónát.
  - A 24-órás és 12-órás időkijelzés közötti átkapcsoláshoz kapcsolja be vagy ki a 24 órás formátum használata funkciót.
  - A dátumkijelzés formátumát a Válassza ki a dátum formátumát lehetőségre koppintva lehet kijelölni.

#### Nyelv beállítása

- 1. Menjen a **Beállítások > Nyelv és bevitel > Nyelv** menübe.
- 2. Jelölje ki a megjelenítés nyelvét.

#### Beviteli mód beállítása

- 1. Lépjen a Beállítások > Nyelv és bevitel > Jelenlegi billentyűzet menühöz.
- 2. Jelölje ki a használni kívánt alapértelmezett beviteli módot.

#### Képernyőzár beállítása

Lépjen a **Beállítások > Biztonság > Képernyőzár** menübe, ott válassza ki a képernyőzár módját, és állítsa be a képernyőzárat.

#### Alkalmazás telepítésének engedélyezése

Az ismeretlen forrásból letöltött alkalmazás telepítése előtt végezze el a következőket:

- 1. Menjen a Beállítások > Biztonsági és zárolási képernyő menübe.
- 2. Kapcsolja be az Ismeretlen források funkciót.

#### Csengőhang beállítása

Meg lehet adni a bejövő hívások, üzenetek és értesítések alapértelmezett jelzőhangját. Minden hangtípus hangerejét is be lehet állítani.

Menjen a **Beállítások > Csengés és rezgés** menübe.

#### Gyári alapértékek visszaállítása

- Menjen a Beállítások > Biztonsági mentés és visszaáll... > Gyári adatok visszaállítása menübe.
- 2. Koppintson a Telefon visszaállítása lehetőségre.

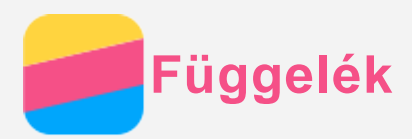

A személyi és vagyontárgyakban esett sérülés vagy a termék véletlen sérülésének elkerülése érdekében a termék használatának megkezdése előtt olvassa el a jelen fejezetben található információkat.

## Fontos biztonsági tájékoztatás

#### Kezelés

#### Gondosan kezelje a Lenovo Phone készüléket

Ne ejtse le, ne hajlítsa meg, vagy ne szúrja meg a készüléket, ne helyezzen bele idegen tárgyakat, vagy ne helyezzen rá súlyos tárgyakat. A készülékben található érzékeny alkatrészek megsérülhetnek.

Ügyeljen rá, hogy ne kerüljön víz a Lenovo Phone készülékre vagy a hálózati adapterre A Lenovo Phone készüléket ne merítse vízbe, és ne tegye ki víz vagy más folyadék hatásának.

#### Javítás

Ne szerelje szét vagy ne módosítsa a Lenovo Phone készüléket. A Lenovo Phone zárt egység. Nincsenek benne végfelhasználó által javítható alkatrészek. A belső javításokat hivatalos Lenovo szervizben vagy a Lenovo által jóváhagyott szerelőnek kell végeznie. Ha kinyitja vagy módosítja a Lenovo Phone készüléket, a garancia sérül.

A Lenovo Phone kijelzője üvegből készült. Ha kemény felületre ejtik, nagy erő hatásának teszik ki, és súlyos tárgyakat ejtenek rá, a kijelző összetörhet. Ha az üveg kicsorbul vagy megreped, ne érintse meg a törött üveget, és ne próbálja meg eltávolítani a Lenovo Phone készülékről. Azonnal fejezze be a Lenovo Phone készülék használatát, és a javítással, cserével vagy leselejtezéssel kapcsolatos tájékoztatásért forduljon a Lenovo műszaki támogatásához.

#### Töltés

A Lenovo Phone készülék belső akkumulátorának biztonságos feltöltéséhez az alábbi töltési eljárásokat használhatja:

| Töltési eljárás                               | Kijelző bekapcsolva             | Kijelző       |  |
|-----------------------------------------------|---------------------------------|---------------|--|
|                                               |                                 | kikapcsolva   |  |
| Hálózati adapter                              | Támogatott, de az akkumulátor   | Támogatott    |  |
|                                               | csak lassan fog töltődni.       |               |  |
| A Lenovo Phone töltőbemenetéhez és a          | Támogatott, de további energiát | Támogatott,   |  |
| személyi számítógépen vagy más készüléken     | fog fogyasztani, így az         | de az         |  |
| található, az USB 2.0 szabványainak megfelelő | akkumulátor a megszokottnál     | akkumulátor   |  |
| USB-porthoz csatlakoztatott USB-kábel.        | lassabban töltődik majd.        | csak lassan   |  |
|                                               |                                 | fog töltődni. |  |
| Megiegyzések:                                 |                                 |               |  |

Bekapcsolt kijelző: A készülék be van kapcsolva Kikapcsolt kijelző: A készülék ki van kapcsolva, vagy képernyőzár üzemmódban van

A töltést végző készülékek töltés közben a normál használat mellett felmelegedhetnek. Ügyeljen a töltést végző készülékek körüli megfelelő szellőzésre. Ha az alábbiak egyikére kerül sor, csatlakoztassa le a töltést végző eszközt:

- Ha a töltést végző eszközt eső vagy valamilyen folyadék éri, vagy magas páratartamú környezet veszi körül.
- Ha a töltés alatt álló eszköz sérült.
- A töltés alatt álló eszköz tisztítása esetén.

A nem saját gyártmányú vagy általa nem jóváhagyott termékek teljesítményéért és biztonságáért a Lenovo nem vállal felelősséget. Kizárólag a Lenovo által jóváhagyott hálózati adaptereket és akkumulátorokat használjon.

## MEGJEGYZÉS: A hálózati adaptert a készülék közelében, jól elérhető helyen kell elhelyezni. Csak USB 2.0 vagy nagyobb verziószámú USB-portok használhatók.

#### Zavarás

Legyen óvatos, ha a Lenovo Phone készüléket gépjárművön vagy kerékpáron használja. Mindig a saját és a mások biztonsága legyen az elsődleges. Tartsa be a vonatkozó törvényeket. A mobil elektronikus készülékek, például a Lenovo Phone gépjárművezetés vagy kerékpározás közbeni használatára helyi törvények és előírások vonatkozhatnak.

#### Fulladásveszély

A Lenovo Phone készüléket és annak tartozékait kisgyermekektől tartsa távol. A kisgyermekek a Lenovo Phone apró alkatrészeit lenyelhetik, ami fulladásveszélyt okozhat. Ezen kívül, leejtés vagy kemény felületnek hajítás esetén a készülék üvegből készült képernyője eltörhet vagy megrepedhet.

#### Robbanásveszélyes környezet

A Lenovo Phone készüléket ne töltse robbanásveszélyes helyen, például üzemanyagtöltő állomáson, vagy olyan helyen, ahol a levegő vegyszert vagy apró részecskéket (például gabonát, port vagy fémport) tartalmaz. Vegyen figyelembe minden ilyen figyelmeztető jelzést és utasítást.

#### Rádiófrekvenciás zavarás

Ügyeljen minden olyan jelzésre és figyelmeztetésre, amely korlátozza a mobiltelefon használatát (például egészségügyi intézményben vagy robbantási területen). Bár a Lenovo Phone készüléket a rádiófrekvenciás kibocsátásra vonatkozó szabályozásnak megfelelően tervezték, tesztelték és gyártották, a Lenovo Phone ilyen kibocsátásai káros hatással lehetnek más elektronikus készülékek működésére, és abban zavart okozhatnak. Ha a mobiltelefon használata tilos, kapcsolja ki a Lenovo Phone készüléket, vagy a repülőgép-üzemmód használatával kapcsolja ki a készülék vezeték nélküli adóit, ha repülőgépen utazik, vagy a hatóságok ezt kérik.

#### Orvosi eszközök

A Lenovo Phone rádiófrekvenciás adókat tartalmaz, amelyek elektromágneses mezőt bocsátanak ki. Ezek az elektromágneses mezők zavarhatják a szívritmus-szabályozók és más orvosi eszközök működését. Ha szívritmus-szabályozója van, akkor a Lenovo Phone készüléket használja ettől legalább 15 cm távolságban. Ha úgy gondolja, hogy a Lenovo Phone zavarja a szívritmus-szabályozóját vagy más orvosi eszközöket, akkor ne használja tovább, és orvosától kérjen tájékoztatást az orvosi eszközökkel kapcsolatban.

## Fontos kezelés tájékoztatás Tisztítás

Azonnal tisztítsa meg a Lenovo Phone készüléket, ha bármi olyannal érintkezett, ami foltot okozhat, például sár, tinta, kozmetikum, vagy kozmetikai oldatok. Tisztítás:

- Csatlakoztasson le minden kábelt és kapcsolja ki a Lenovo Phone készüléket (tartsa nyomva az elalvás/ébresztés gombot, majd csúsztassa el a képernyőn megjelenő csúszkát).
- Használjon puha, szöszmentes törlőruhát.
- A nyílásokba ne kerüljön nedvesség.
- Ne használjon tisztítószert vagy sűrített levegőt.

#### Üzemi hőmérséklet

A Lenovo Phone készülék a működése során hőt fejleszt. A Lenovo Phone készüléket ne használja forró vagy nagy feszültségű környezetben, például elektromos készülékek, elektromos melegítőberendezés vagy elektromos főzőeszközök közelében. A károsodás megelőzése érdekében a Lenovo Phone készüléket csak -10°C—35 °C közötti hőmérsékleten használja.

Ha a Lenovo Phone készülék be van kapcsolva, vagy az akkumulátor töltés alatt áll, egyes részei felforrósodhatnak. Az elért hőmérséklet a rendszer leterheltségétől és az akkumulátor töltöttségi szintjétől függ. Ha a készülék hosszabb ideig a testéhez ér, az kellemetlen érzéseket vagy akár égést is okozhat, még akkor is, ha ez a ruhán keresztül történik. Ügyeljen rá, hogy a Lenovo Phone készülék forró részei ne érjenek hosszabb ideig a kezéhez, a combjához, vagy a teste más részeihez.

#### Adatok és szoftver védelme

Ne törölje le azokat a fájlokat, amelyekről nem tudja, hogy pontosan micsodák, és ne változtassa meg azoknak a fájloknak vagy mappáknak a nevét, amelyeket nem Ön hozott létre; ellenkező esetben a Lenovo Phone szoftvere nem fog megfelelően működni. Vegye figyelembe, hogy a hálózathoz való csatlakozás esetén a Lenovo Phone készüléket számítógépes vírusoknak, hackereknek, kémprogramoknak és más olyan rosszindulatú tevékenységeknek teheti ki, amelyek az eszközt, a szoftvereket és adatokat károsíthatják. A megfelelő védelem biztosítása – tűzfalak, vírusirtó alkalmazások és kémprogramszűrő szoftverek formájában –, valamint ezek frissítése az Ön felelőssége.

Tartsa távol a készüléktől az elektromos berendezéseket, például a ventilátorokat, rádiókat, nagy teljesítményű hangsugárzókat, légkondicionálókat és mikrohullámú sütőket. Az elektromos berendezések által létrehozott erős mágneses mező károsíthatja a Lenovo Phone képernyőjét és adatait.